### CZ6915

# FAQ pro Eee Pad TF201

| Správa souborů2                        |                                                                                               |    |
|----------------------------------------|-----------------------------------------------------------------------------------------------|----|
| •                                      | Jak se dostanu k datům uloženým na kartě microSD, SD a disku USB?                             | 2  |
| •                                      | Jak přesunu vybraný soubor do jiné složky?                                                    | 2  |
| •                                      | Jak zkopíruji a vložím vybraný soubor na připojené vnější úložiště?                           | 2  |
| Zastavení nebo odinstalování aplikace2 |                                                                                               | .2 |
| •                                      | Jak zastavím běžící aplikaci?                                                                 | 2  |
| •                                      | Co když staženou aplikaci již nepotřebuji?                                                    | 2  |
| •                                      | Kde zjistím stav aplikace nebo podrobné informace o ní?                                       | 2  |
| Systém přestal reagovat                |                                                                                               | .3 |
| •                                      | Co mám dělat, pokud Eee Pad přestane reagovat?                                                | 3  |
| •                                      | Obrazovka Eee Pad nesvítí a nemohu přístroj probudit                                          | 3  |
| Vnější úložiště                        |                                                                                               | .3 |
| •                                      | Vložil jsem do Eee Pad kartu microSD, ale nevidím ji                                          | 3  |
| •                                      | Připojil jsem k Eee Pad USB disk, ale nevidím jej                                             | 3  |
| Pořízení snímků obrazovky              |                                                                                               | .3 |
| •                                      | Lze pořizovat snímky obrazovky Eee Pad?                                                       | 3  |
| Baterie                                |                                                                                               | .4 |
| •                                      | Jak prodloužím životnost baterie Eee Pad?                                                     | 4  |
| •                                      | Co dělat, pokud se baterie úplně vybije?                                                      | 4  |
| •                                      | Proč se Eee Pad v mobilním doku plně nenabije?                                                | 4  |
| •                                      | Proč nabíjení tabletu Eee Pad trvá déle?                                                      | 4  |
| Prohlížeč4                             |                                                                                               | .4 |
| •                                      | Jak přizpůsobím zobrazení prohlížeče?                                                         | 4  |
| MyNet                                  |                                                                                               | .5 |
| •                                      | Jak použít funkci MyNet?                                                                      | 5  |
| Aktualizace systému5                   |                                                                                               | .5 |
| •                                      | Jak mohu zaktualizovat systém?                                                                | 5  |
| Výchozí tovární nastavení5             |                                                                                               | .5 |
| •                                      | Jak obnovím výchozí tovární nastavení Eee Pad?                                                | 5  |
| E-mailové přílohy                      |                                                                                               | .5 |
| •                                      | Mohu pomocí Eee Pad otvírat a ukládat e-mailové přílohy?                                      | 5  |
| Příjem signálu5                        |                                                                                               | .5 |
| •                                      | Budou funkci GPS přístroje Eee Pad omezovat ochranné tepelně izolační<br>filmy na oknech aut? | 5  |

### Správa souborů

Jak se dostanu k datům uloženým na kartě microSD, SD a disku USB?

Klepněte na ikonu karty SD nebo disku USB vpravo dole. Klepněte na ikonu složky a zobrazí se vám všechna data na vybraném úložišti. Podrobné pokyny viz uživatelská příručka.

- Jak přesunu vybraný soubor do jiné složky? Klepněte na požadovaný soubor a pak na Copy (Kopírovat) nebo Cut (Vyjmout). Otevřete složku, kam chcete soubor umístit, a klepnutím na Paste (Vložit) vpravo nahoře do ní soubor přesuňte. Pokud chcete kopírovat více než jeden soubor, klepněte na vybrané soubory nebo na Select All (Vybrat vše) a pak na Copy (Kopírovat) nebo Cut (Vyjmout). Otevřete složku, kam chcete soubor umístit, a klepnutím na Paste (Vložit) vpravo nahoře do ní soubory přesuňte.
- Jak zkopíruji a vložím vybraný soubor na připojené vnější úložiště? Dodržte výše popsaný postup s tím, že otevřete cílovou složku na vnějším úložišti.

### Zastavení nebo odinstalování aplikace

Jak zastavím běžící aplikaci?

Právě běžící aplikaci zastavíte klepnutím na nabídku **Apps (Aplikace)** > **Settings (Nastavení)** > **Applications (Aplikace)** > **Running services (Běžící služby)**. Vyberte aplikaci a klepněte na **Stop (Zastavit)**. Můžete také klepnout na **Recent Apps (Aktuální aplikace)** vlevo dole a poté klepnout na **x** u příslušné aplikace zobrazené na panelu.

- Co když staženou aplikaci již nepotřebuji? Nepotřebnou aplikaci odinstalujte klepnutím na nabídku Apps (Aplikace) > Settings (Nastavení) > Applications (Aplikace) > Manage applications (Správa aplikací) > Downloaded (Stažené). Vyberte aplikaci a klepněte na Uninstall (Odinstalovat).
- Kde zjistím stav aplikace nebo podrobné informace o ní? Informace o aplikaci získáte klepnutím na nabídku Apps (Aplikace) > Settings (Nastavení) > Applications (Aplikace) > Manage applications (Správa aplikací) > All (Všechny). Vyberte aplikaci a zobrazí se podrobné informace.

### Systém přestal reagovat

#### • Co mám dělat, pokud Eee Pad přestane reagovat?

Stiskněte a přidržte vypínač, až se objeví nabídka **Power off (Vypnutí)**, v ní vyberte **OK**, poté stiskněte a přidržte vypínač, aby se systém znovu zapnul, nebo stiskněte a přidržte resetovací tlačítko (v malém otvoru na levé straně Eee Pad), až se systém restartuje. Po úspěšném spuštění systému se na obrazovce objeví logo ASUS.

Obrazovka Eee Pad nesvítí a nemohu přístroj probudit.
 Stiskněte a přidržte vypínač, až se objeví nabídka Power off (Vypnutí), v ní vyberte OK, poté stiskněte a přidržte vypínač, aby se systém znovu zapnul, nebo stiskněte a přidržte resetovací tlačítko (v malém otvoru na levé straně Eee Pad), až se systém restartuje. Po úspěšném spuštění systému se na obrazovce objeví logo ASUS.

### Vnější úložiště

- Vložil jsem do Eee Pad kartu microSD, ale nevidím ji. Vyjměte kartu z Eee Pad a znovu ji vložte.
- Připojil jsem k Eee Pad USB disk, ale nevidím jej.
  Odpojte Eee Pad od mobilního doku a znovu jej připojte k doku, nebo odpojte USB disk od Eee Pad a znovu jej připojte.

### Pořízení snímků obrazovky

 Lze pořizovat snímky obrazovky Eee Pad? Ano. Klepněte na nabídku Apps (Aplikace) > Settings (Nastavení) > ASUS Customized Setting (Vlastní nastavení ASUS) a zaškrtněte Screenshot (Snímek obrazovky). Přidržením tlačítka Recent Apps (Aktuální aplikace) pak pořídíte snímky obrazovky. Pokud jste Eee Pad zadokovali, stiskněte horkou klávesu přímo na klávesnici

### **Baterie**

### Jak prodloužím životnost baterie Eee Pad?

Zkontrolujte nastavení prodlevy podsvícení obrazovky pod Settings (Nastavení). Nastavením prodlevy podsvícení obrazovky na Never (Nikdy) se zvýší spotřeba energie. Zavírejte aplikace, které nepotřebujete. Pokyny viz Stopping or uninstalling applications (Zastavení nebo odinstalování aplikace).

#### Co dělat, pokud se baterie úplně vybije? . Připojte napájecí adaptér a nabijte Eee Pad. Obvykle lze po přibližně 10 minutách Eee Pad zapnout.

### Proč se Eee Pad v mobilním doku plně nenabije?

Pokud Eee Pad zadokujete a odpojíte od napájecího adaptéru, mobilní dok nabíjí Eee Pad jen na 90% maxima, což brání poškození baterie a prodlužuje její životnost. Mobilní dok začne Eee Pad nabíjet až když je baterie nabitá na méně než 70%.

Napájecí adaptér nabije Eee Pad na 100% a začne znovu nabíjet, když nabití klesne pod 95%.

### Proč nabíjení tabletu Eee Pad trvá déle?

Když je tablet Eee Pad připojen k doku, napájecí adaptér napájí zároveň tablet a dok, takže nabití tabletu Eeepad trvá déle.

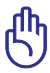

🖺 Zcela zasuňte 40 kolíkový konektor napájecího adaptéru do tabletu Eee Pad nebo do doku, aby bylo zajištěno správné připojení tabletu Eee Pad ke zdroji napájení.

### Prohlížeč

#### Jak přizpůsobím zobrazení prohlížeče? Otevřete webový prohlížeč. Klepněte na tlačítko nástroje vpravo nahoře a vyberte Settings (Nastavení) > Advanced (Upřesnit) > User agent string (Řetězec uživ. zástupce) > Tablet/Desktop/Mobile-phone (Tablet/Desktop/Mobilní telefon).

### MyNet

Jak použít funkci MyNet?

Zkontrolujte, zda jste na PC spustili Microsoft Media Player (verze 10 a novější). Zkontrolujte také, zda je Eee Pad připojen ke stejnému bezdrátovému přístupovému bodu jako PC. Podrobné pokyny viz uživatelská příručka.

# Aktualizace systému

### Jak mohu zaktualizovat systém?

Ruční aktualizace Eee Pad není nutná. ASUS vás informuje vyskakovacím hlášením, pokud je dostupná aktualizace. Musíte se připojit k internetu a přihlásit ke svému účtu Google.

### Výchozí tovární nastavení

 Jak obnovím výchozí tovární nastavení Eee Pad?
 Klepněte na Settings (Nastavení) > Privacy (Soukromí) > Factory data reset (Obnovení továr. nastavení). Klepnutím na Reset tablet (Resetovat tablet) vymažete z Eee Pad všechna svá data.

Před resetováním Eee Pad si zazálohujte důležitá data.

# E-mailové přílohy

 Mohu pomocí Eee Pad otvírat a ukládat e-mailové přílohy? Ano, ale velikost souboru musí být do 5 MB.

# Příjem signálu

 Budou funkci GPS přístroje Eee Pad omezovat ochranné tepelně izolační filmy na oknech aut?

Ano, ochranné tepelně izolační filmy na oknech aut mohou omezit nebo zcela zabránit průchodu GPS signálů k přístroji Eee Pad.

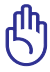

₹

Pro zajištění vaší vlastní bezpečnosti nepoužívejte přístroj Eee Pad a funkci GPS při řízení automobilu.

Chcete-li zkrátit výchozí zaměření polohy prostřednictvím funkce GPS přístroje Eee Pad, před aktivací sledování GPS se nejdříve připojte k Internetu.